# RECHAZOS

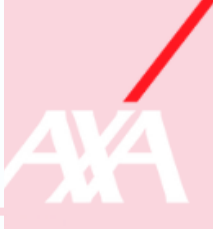

### INTRODUCCIÓN

Cuando confirmamos un albarán con el objetivo de facturarlo, viaja a auditoría de facturas para que se revise y se autorice el pago correspondiente.

En el caso de que auditoría de facturas crea que no se debe abonar el importe al reparador, ellos mismo rechazará el pago del albarán indicando la razón. En tal caso debemos gestionar el rechazo para facturarlo correctamente.

#### **PROCEDIMIENTO DE RECHAZO**

- 1. Entramos en el rechazo
- 2. Vemos qué hemos facturado
- 3. Vemos el motivo del rechazo
- 4. Copiamos al albarán
- 5. Nos vamos a autofacturación "consulta por fecha"

5.A Si hay que volver a facturar entramos al albarán pendiente de confirmar, lo arreglamos y facturamos.

5.B Si no hay que volver a facturar entramos al albarán pendiente de confirmar y eliminamos albarán.

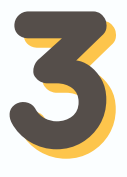

#### PLAZOS DE FACTURACIÓN

- Debemos ser ágiles en facturar los albaranes ya que tenemos 30 días tras el cierre para facturar el expediente
- En caso de que tengamos un albarán en estado registrado en nuestra pestaña de "expedientes finalizados ptes. de facturar" y ese albarán lleve 22 días o más cerrado debemos enviar un mail a auditoría de facturas indicando nº de expediente y la compañía a la que pertenece solicitando su auditoría lo antes posible.
- En caso de que la anterior situación haya llegado a los 26 días, debemos llamar directamente a auditoría de facturas.

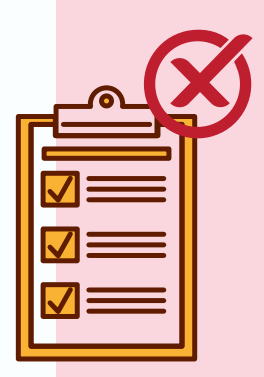

## O GESTIÓN DE UN RECHAZO

A continuación detallamos cuáles son los pasos para gestionar un rechazo de manera correcta

| Desde el menú inicio er                                                                                                    | n la web,                                                                                                    | Auto Facturación                                                                                                    |                                                                |
|----------------------------------------------------------------------------------------------------|----------------------------------------------------------------------------------------------------|----------------------------------------------------------------------------------------------------|----------------------------------------------------------------|
| accedemos a rechazos a través                                                                                                    |                                                                                                    | 23 Pendientes de Confirm                                                                                                    | ar                                                             |
| de la pestaña de                                                                                                    |                                                                                                    | 27 Registrados                                                                                                    |                                                                |
| autofacturación                                                                                                    |                                                                                                    | 1 Rechazados                                                                                                    |                                                                |
|                                                                                                    |                                                                                                    | 1 Anulados                                                                                                    |                                                                |
| Seleccionamos el albarán<br>queremos gestionar y ve<br>las líneas facturadas<br>anteriormente.                                                                                             | n que<br>mos<br>dan Registro                                                                                                    | Expediente Estado<br>24000440 Rechazado                                                                                                    | Rechazo<br>04/11/2024<br>Elementos mostrados 1 - 1 de 1 – Ô    |
| Clickamos en "ver<br>motivo del rechazo"<br>e identificamos qué                                                                                                    | Albaranes Rechazados      Hoto 1 Adaranes Rechazados + Abarán 295700      Werr @Entre presposals Conferer altaria @Entre altaria @Impeter      Werr @Entre presposals Conferer altaria @Entre altaria @Impeter      Werr @Entre presposals Conferer altaria @Impeter      Werr @Entre presposals Conferer altaria @Impeter      Werr @Entre presposals Conferer altaria @Impeter      Werr @Entre presposals Conferer altaria @Impeter      Werr @Entre presposals Conferer altaria @Impeter      Werr @Entre presposals Conferer altaria @Impeter      Werr @Entre presposals Conferer altaria @Impeter      Werr @Entre presposals Conferer altaria @Impeter      Werr @Entre presposals Conferer altaria @Impeter      Werr @Entre presposals Conferer altaria @Impeter      Werr @Entre presposals Conferer altaria @Impeter      Werr @Entre presposals Conferer altaria @Impeter      Werr @Entre presposals Conferer altaria @Impeter      Werr @Entre presposals Conferer altaria @Impeter      Werr @Impeter      Werr @Imp                                                                                                    | ⓒ Copier @ Internesion Faced                                                                                                    |                                                                |
| debemos hacer                                                                                                    | (f) Datos del Asegurado                                                                                                    | Ver Motivos de Rechazo                                                                                                    | Close                                                          |
| para resolverlo.                                                                                                    | Contrato: 01101 - SEGURCAIXA - INMUEBLES                                                                                                    | Categoría Motivo                                                                                                    | Gremio Descripción TIRMADO Por favor adjunten parte de trabajo |
|                                                                                                    | Policia: 20002353<br>Factorias Continente: 80.000,00 C                                                                                                    | DOCUMENTACIÓN<br>CON HORA DE ENTRADA Y SALIDA                                                                                                    | Fontanero firmado por asegurado                                |
| _                                                                                                    |                                                                                                    |                                                                                                    |                                                                |
| Pulsamos el botón cop<br>para generar un nuev<br>albarán                                                                                                    | Oiar     Albaranes Rechaz       O     Solor + Ado Facturado + A       O     Wher Solar presuperty       O     Wet Solar presuperty       O     Datos del Asequrado                                                                                                    | ados<br>baranes Rechazatos > Abarla 295760<br>Confirmar abarlas et Ebailear abarlas et la Ingen <mark>er @ Coperr (</mark> Ebalemandes Flord) @:Alfanter Decer<br>In                                                                                                    | Nerrizolan 🖉 Adjuntar Heja da Encarg                           |
| Pulsamos el botón cop<br>para generar un nuev<br>albarán<br>Accedemos a<br>autofacturación-consulte<br>por fecha y buscamos el<br>de expediente. Accedem<br>al albarán pte de              | Albaranes Rechaz<br>Solar<br>O<br>Were: Children and Albaranes<br>Were: Children and Albaranes<br>Were: Children and Albarane<br>Datos del Asegurad<br>Multo<br>facturación<br>Auto<br>facturación<br>Auto<br>Auto<br>Auto<br>A | ados<br>terans Refuzios + Ateria 20070<br>Conference altación  a teranin  conference altación  a teranin  conference altación  a teranin  conference altación  conference altación  c | Pecha inicio Fecha fin<br>04/11/2024                           |
| Pulsamos el botón cop<br>para generar un nuev<br>albarán<br>Accedemos a<br>autofacturación-consulte<br>por fecha y buscamos el<br>de expediente. Accedem<br>al albarán pte de<br>confirmar | Albaranes Rechaz<br>Vere + Ade Facuración + A<br>Vere + Ade Facuración + A<br>Vere + Ade Facuración + A<br>Vere + Ade Facuración<br>Vere + Ade Facuración<br>Ado<br>Ado<br>Ado<br>Ado<br>Ado<br>Ado<br>Ado<br>Ado                                                                                                    | ados<br>basens Rechtestes + Aberla 200700<br>Confreer abasel #Ebelow allers @ Ingelse @ Concer @ Monwolden Food @ @Adgenter Decorr<br>Crifterios de búsqueda<br>Estado<br>Buscar<br>Buscar<br>Albarán Fecha albarán E                                                                                                    | rentación @Algentar Higa da Encars                             |

indicado auditoría de facturas y pulsamos confirmar albarán para volver a facturarlo (el problema a solucionar puede variar según cada expediente) © Velver ⊠ Emlar presupuesto Confirma stassan x Elementratbanan 🖨 Imprimir ⊘ Copiar 🖉 Información Fiscal ⊘ Adjuntar Documentación ⊘ Adjuntar Hoja de Encargo El albarán se ha confirmado con éxito.